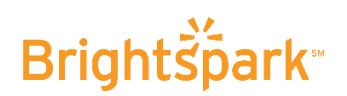

# Online Sign-up Process for Parents

## It is highly suggested to **DO** this process on a **DESKTOP/LAPTOP** computer and **NOT** a **PHONE/IPAD/TABLET**

### Login and Create Account

- Visit www.brightsparktravel.ca → Click on the green login button on the top right hand corner of the page next to the search button.
  LOGIN / REGISTER Search...
- 2) Create the Parent Account (found on the right hand side of the page).
- 3) Enter the **PARENT/GUARDIAN** details (email address, first name, last name, password, tour webcode). **PLEASE NOTE:** It is imperative that you enter the **PARENT/GUARDIANS** information and **NOT** the **STUDENT.**
- 4) The **TOUR WEBCODE** is a **UNIQUE 7-DIGIT** number located on the right hand side of the first page of the parent information package provided to you by the school.

SAMPLE TOUR WEBCODE

- 5) Read the <u>Terms and Conditions</u>  $\rightarrow$  click **'Create account'**.
- 6) You are now on the **'Tour Homepage'** and will have to **'REGISTER A PARTICIPANT'**.

# PLEASE READ AND FOLLOW THESE DIRECTIONS CAREFULLY

- 7) → Click on the 'REGISTER THE PARTICIPANT' link found on the 'My Tour Menu' on the top left hand side of the page.
- 8) → Click on the 'Register & Pay' button found on the middle of the page.
  PLEASE NOTE: If you see your name under 'my accounts' (because of previous registrations with us) DO NOT click the 'view and edit' button. It will take you to the wrong area.

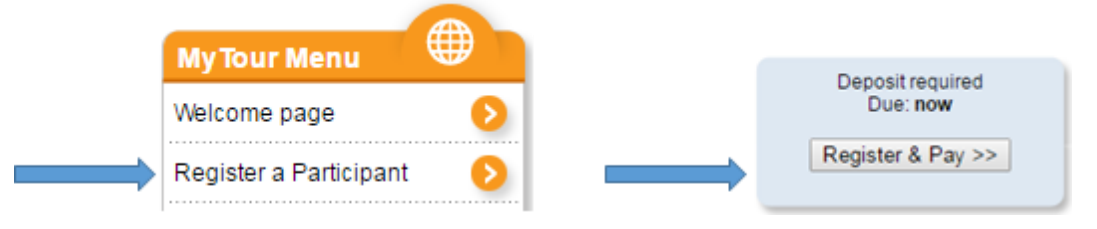

- 9) Fill out all of the necessary fields. If they have any **ALLERGIES** fill out in the bottom section of the page. *PLEASE NOTE: DO NOT add the participants email.*
- 10) The next page shows the cost of the tour based on quad occupancy and allows you to choose the INSURANCE OPTION. You will be asked again if you have read the <u>Terms and Conditions</u> and you must click before proceeding → Click 'Next Step'.

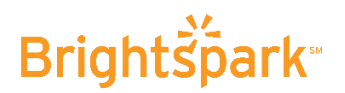

11) You are now on the 'Deposit' page where you have two options of payment 'Pay by Visa or Mastercard' OR 'Pay by Online Banking'

### **Online Banking Option**

12) Your **'Reservation ID'** will be given to you on the next page.

SAMPLE RESERVATION ID Your Reservation ID: -----

**PLEASE NOTE:** You must make note of this **UNIQUE 6-digit number** that is assigned to you.

- 13) You will also be given the deposit amount owing.
- 14)  $\rightarrow$  Click on the financial institution that you bank with.
- 15) You will be taken from our portal directly to your banks homepage (For subsequent payment go directly to your bank website)
- 16) From here you will log into your bank account
- 17)  $\rightarrow$  Set **Brightspark** up as a **'Payee'** and follow your bank instructions from there.
- 18) When it asks you for your 'Account #', enter your 6-digit 'Reservation ID' provided on the previous page.
- 19) Online payments can take up to 72 hours to reflect on your Brightspark reservation.
- 20) You can go into your reservation and print an account summary at any time.

#### Credit Card Option

- 21)  $\rightarrow$  Click **'Pay Now'**. You will be given the deposit amount due at time of booking **BUT**, if you prefer to pay the full amount right away  $\rightarrow$  click **'Another Amount'** and change the amount owing to the full cost of the tour.
- 22) You will also see the 'AutoPay' option which is automatically selected.

AutoPay - Your subsequent payments will automatically be processed on the due dates as per the payment schedule. Should you wish to deactivate this option un-click the box

- 23) If you do not wish to setup 'AutoPay', simply uncheck the box.PLEASE NOTE: If the card # changes before one of the next payments, you will need to change that on the autopay feature or the card will not work for any future payments.
- 24)  $\rightarrow$  Click on **'Pay Now'**. You will be re-directed to the **Moneris website**.
- 25) Enter your credit card information.
- 26) You have now completed the registration process.

### If you have any questions; please call 416-486-6440 x 2 for our Customer Service Team